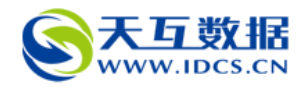

## 虚拟主机 (空间)网站、数据库操作手册

## 天互数据技术部

## 一、主机的启动

1、登陆天互的虚拟管理平台: <u>http://www.idcs.cn/login</u>, 点击左侧标签中的"主机管 理"或者中间快捷通道中的"虚拟主机",进入管理页面。

| S天互数据<br>www.idcs.cn                                                                                                    |                                                                             | (1) <b>管理首页</b>                                           | ☑ 工单系统 │ 音変中心 │ 帮助中心                                              |
|----------------------------------------------------------------------------------------------------|-----------------------------------------------------------------------------|-----------------------------------------------------------|-------------------------------------------------------------------|
| <ul> <li>● 账户信息</li> <li>● 产品管理</li> <li>● 产品管理</li> <li>●</li> <li>■ 左品管理</li> <li>主机管理</li> <li>-</li> <li>-</li> <l< th=""><th><ul> <li>★ 直接用户</li> <li>会気信息   密码修改</li> <li>名列傍実</li> <li>普遍有実</li> </ul></th><th>账户余额<br/>約88章:5章 (去炮線等號)<br/>約86度第50个<br/>財务時間(財务管理、金豆、收支明冊)</th><th><ul> <li>         ・ 提交工单          ・         ・         ・</li></ul></th></l<></ul> | <ul> <li>★ 直接用户</li> <li>会気信息   密码修改</li> <li>名列傍実</li> <li>普遍有実</li> </ul> | 账户余额<br>約88章:5章 (去炮線等號)<br>約86度第50个<br>財务時間(財务管理、金豆、收支明冊) | <ul> <li>         ・ 提交工单          ・         ・         ・</li></ul> |
| 数据库管理                                                                                                    | 产品与统计信息                                                                     |                                                           |                                                                   |
| <ul> <li>▲ 兑换商城 ▼</li> <li>▲ 財务管理 ▼</li> </ul>                                                                                                    | 我的工单:0个                                                                     | 查看 可使用的优惠券:0张                                             | 查看                                                                |
| (2) 在线开通 🝷                                                                                                    | 温馨提示: 尊敬的用户,您的所有到期产品将在过期<br>失!                                              | 17日后删除(数据将不再保留)!如果您的产品即将到期                                | ,请及时续费或提前备份数据,避免造成7                                               |
|                                                                                                    | 快捷管理通道:                                                                     | 등 数据库管理                                                   |                                                                   |
|                                                                                                    |                                                                             | N                                                         |                                                                   |

2、选择自己需要管理的主机,点击后面操作栏中的"管理",进入主机的管理控制面板。

|                   |                                                                                                    |        | <b>i</b> 8 | 理首页 📃 🖂 工单系统                                                            | 葡    | 讓中心 |          | 帮  |
|-------------------|----------------------------------------------------------------------------------------------------|--------|------------|-------------------------------------------------------------------------|------|-----|----------|----|
| 主机管理              |                                                                                                    |        |            |                                                                         |      |     |          |    |
| [1] 按开通时间<br>产品类型 | ⊯ 一尚八到期<br>域 名                                                                                                  | FTP名密码 | IP 地址      | 开通/到期                                                                   | 状态   | 操作  | 操作       | 操  |
|                   |                                                                                                    |        |            |                                                                         |      |     |          |    |
| 3享超越主机            | The second second second second second second second second second second second second second second second se |        |            | 2015年12月21日<br>2016年12月21日                                              | 正常   | 延期  | 升级       | 管理 |
| 5享超越主机<br>5享超越主机  | In the second                                                                                                   |        |            | 2015年12月21日<br>2016年12月21日<br>2015年12月21日<br>2015年12月21日<br>2016年12月21日 | 正常正常 | 延期  | 升级<br>升级 | 管  |

|         | 查找虚拟主机: |    |
|---------|---------|----|
| FTP用户名: | 或城名     | 查找 |

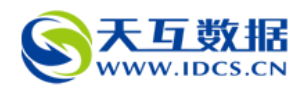

3、进入面板后,在首页可看到站点的基本信息,如果是新开通的主机或者续费的主机,则 需要重新开机,点击页面中的"启动"即可;如果站点在正常运行中,则可忽略。如图:

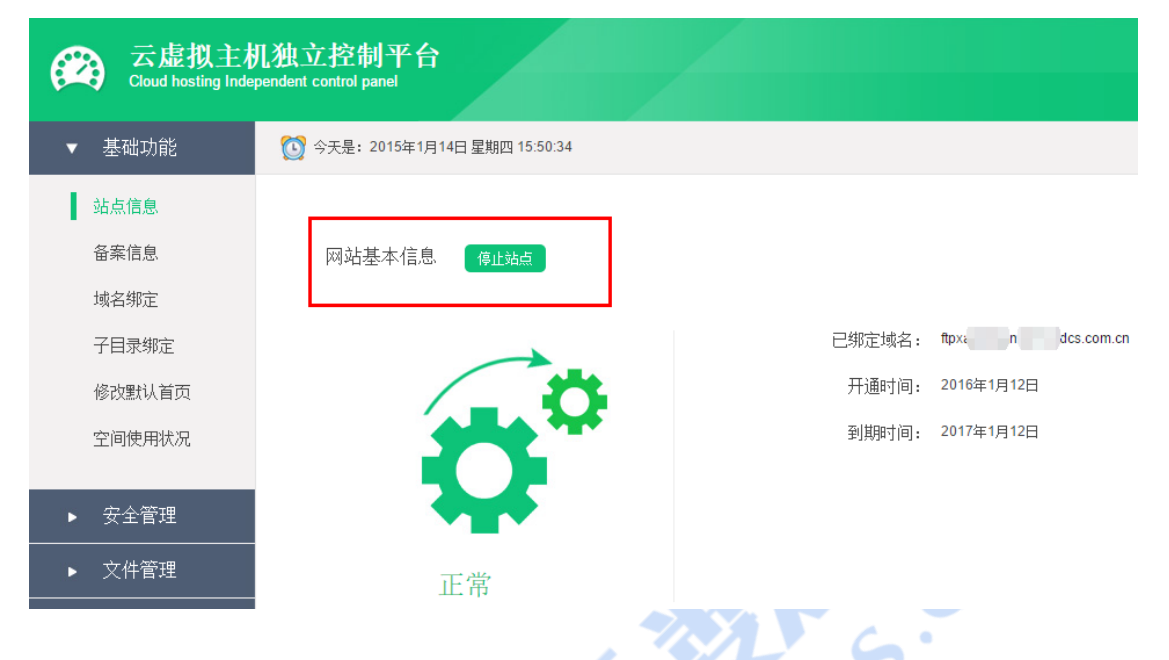

二、网站程序的上传和解压

注意:上传网站程序之前,需要提前更改网站程序中的数据库连接配置文件,将主机提供的数据库名,数据库用户名,密码填入配置文件中(如何查看数据库信息请参照下文) 1、首先需要将所上传的站点的所有文件压缩成 rar 格式的压缩包,压缩文件名不能有中 文,而且要好记,后面在控制面板中还原时还需要输入改文件名。

2、然后将该压缩包通过 ftp 客户端程序上传到主机上的 db 文件夹中。连接 ftp 服务器所 需信息(ftp 用户名、主机 ip、ftp 密码、端口默认为 21)可在控制面板中的"文件管 理"下选择"修改 ftp"选项查看,如图:

| Gloud hosting Indep | 儿独立控制平台<br>pendent control panel |                                                                               |                   |
|---------------------|----------------------------------|-------------------------------------------------------------------------------|-------------------|
| ▼ 基础功能              |                                  |                                                                               | 您好! 欢             |
|                     | 虚拟主机自助管理                         |                                                                               |                   |
| ▶ 文件管理              | 修改FTP密码:                         | 用户名:                                                                          | (密码为14位以内的字母和数字)  |
| 修改FTP<br>在线FTP      |                                  | FTP用户名: 11           当前FTP密码:           F           马上修改为另一随机密码(为了安全强烈建议负偿用随机 | 服务器IP为; hz com.cn |
| 在线压缩解压              |                                  | 自己输入新的密码:                                                                     | (长度大于10位不超过14位)   |
| 清空WEB目录             |                                  | 重复输入新的密码:                                                                     | (密码必须含有数字及字母)     |
|                     |                                  | 马上修改为自己输入的密码                                                                  |                   |
| - 古477市台            | 岐回上一百1                           |                                                                               |                   |

3、网站程序上传完成后,请登录控制面板,选择左侧的"在线压缩/解压"选项,在图中 红圈位置输入刚才的压缩包文件名(不要带.rar,后面已经自动显示),然后点击"马上

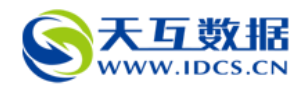

还原",等待十分钟左右,系统会自动将压缩包解压并放入 web 文件夹中。网站打包与功能相反,用于网站程序的备份。

| 云虚拟主机<br>Cloud hosting Indep | 几独立控制平台<br>pendent control panel |                     |               |          |
|------------------------------|----------------------------------|---------------------|---------------|----------|
| ▼ 基础功能                       | 🔯 今天是:2015年1月14日 星期四 15:53:17    |                     |               |          |
| ▶ 安全管理                       | 虚拟主机自助管理                         |                     |               |          |
| ▶ 文件管理                       | 网站打包:                            | 将您的网站 web           | 目录打包成RAR文件,自动 | 放置在DB目录。 |
| 修改FTP                        |                                  | 马上打包,可能需要几分钟的时间     | 〕分卷打包(每个包50M) |          |
| 在线FTP                        | 网站还原:                            | 本功能可以将DB目录的RAR文件,还原 | 到\web         | 目录中。     |
| 在线压缩解压                       |                                  | RAR文件名:             | .rar 马上还原     |          |
| 清空WEB目录                      | [返回上一页]                          |                     |               |          |

## 三、数据库的备份、下载和还原

1、登陆天互的虚拟管理平台: <u>http://www.idcs.cn/login</u>,点击左侧标签中的"数据库管理"进入管理页面。同样选择对应需要管理的数据库,点击数据库信息中的"管理",进入数据库管理页面,如图:

SQL数据库管理

```
最新 [1] |
```

| 产品类型            | 数据库名  | 所属父产品              | IP 地址          | 开通日期  | 到期日期  | 操作操作状态操作  |
|-----------------|-------|--------------------|----------------|-------|-------|-----------|
| MYSQL600M       | -     | distant processing | Margine and Am |       | 1.00  | 期升级正常管理   |
| 企业主机I型mssql20m  |       | 101210-001         | 10.00          |       |       | 期升级正常管理   |
| G享超越主机mssql100m |       | 410304-001         | 10.00          | 10000 | 10000 | 三期升级 正常管理 |
| MYSQL数据库50      | 1-1-0 |                    | 0.500.05       | 10000 | -     | 期升级正常管理   |

2、进入管理页面后,首页显示的是数据库的基本信息,用户可看到数据库名、用户名、密码、端口的信息。导入数据库之前,请选择控制面板左侧标签选项中的"备份/还原/导入数据库"选项,然后建立新的备份(备份几对应生成的备份文件命名就是对应的数字几,例如点击的是备份一,则生成的是 1. sql 文件(mysql 生成)或者 1. bak 文件(mssql 生成)请注意区别)。然后点击下面的"建立备份用的 FTP",系统会自动生成一个临时的ftp 信息,供用户下载数据库的备份及数据库文件的上传(注意:只有这个临时 ftp 可以看到数据库文件,主机分配的 ftp 只能看到网站程序文件)。然后连接这个 ftp,如果用户的数据库中之前有数据,建议先将刚才的备份文件下载到本地电脑备份,如果是新开通主机的用户,可以直接上传数据库文件。(上传数据库文件之前请查看数据库类型是否正确,如果不正确请联系我们更换数据库类型,如果正确,请将要上传的数据库文件名更改为上一步备份生成的文件名,如1. sql,然后上传直接覆盖服务器上的文件)。

从备份中还原

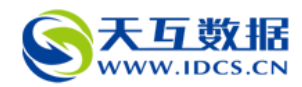

备份三:

| 数据库独立<br>DataBase Independ              | .控制平台<br>ent control panel                                                                                                    |                                                                                 |                         |                         |  |
|-----------------------------------------|----------------------------------------------------------------------------------------------------|---------------------------------------------------------------------------------|-------------------------|-------------------------|--|
| ▼ 基础功能                                  | 🔯 今天是: 2015年1月14日 星期四 15:56:28                                                                                                    |                                                                                 | 1                       | 医好! 欢迎您使用功能强大的控制面板 医全遇出 |  |
| 数据库信息                                   | 数据库自助管理                                                                                                    |                                                                                 | 教授院員入び明                 |                         |  |
| 1960,99131年34日<br>备份/还原/导入数据库<br>远程访问IP | 如果您要将自己的她很库骂入服务器。<br>1 可以点击下面的"建立备份"一。<br>2.点击建立"备份用TFP。<br>3.用TFT将总自己的组织都是你分件上传到服务者<br>4.再点从备份—中的备份中还要。<br>5.如果写为以建中发生是的"需要重新写入,您<br>(在备份还费用,请您先得止您的问法一分钟) | 隆上・覆盖服务器上的1 bak(SQL 2000)/1 sql(Mysql)<br>夏先后青空封旗库。<br>后月操作,召则数据库正在使用中会盖成操作失败。) | a (1997) (1997)<br>2    |                         |  |
| ▶ 安全管理                                  | 备份数据库:                                                                                                    |                                                                                 |                         |                         |  |
| ▶ 用户区                                   | 备份—:                                                                                                    | 2016/ 6:13:27                                                                   | 建立备份                    | 从备份中还原                  |  |
|                                         | 备份二:                                                                                                    | 未备份                                                                             | 建立备份                    | 从备份中还原                  |  |
|                                         | 备份三:                                                                                                    | 未备份                                                                             | 建立备份                    | 从备份中还原                  |  |
|                                         | 上传或下载备份:                                                                                                    |                                                                                 | 服务器IP: hz12.idcs.com.cr | 1                       |  |
|                                         |                                                                                                    | 临时FTP的有效期                                                                       |                         | 未设置                     |  |
|                                         |                                                                                                    | 临时FTP的帐号                                                                        |                         | 未设置                     |  |
|                                         |                                                                                                    | 临时FTP的密码                                                                        |                         | 未设置                     |  |
|                                         |                                                                                                    |                                                                                 | 建立备份用的FTP               |                         |  |

3、上传完数据库文件后,回到数据库的控制面板,然后选择刚才备份的数据库后面的"从 备份中还原",系统会自动进行数据库的导入,按照提示,等待一段时间后,数据库即可 导入完成。到此,主机的网站程序和数据库上传和导入完成。

| 上传或下载备份: | 服务器IP: h2s.com.cn |     |  |
|----------|-------------------|-----|--|
|          | 临时FTP的有效期         | 未设置 |  |
|          | 临时FTP的帐号          | 未设置 |  |
|          | 临时FTP的密码          | 未设置 |  |
|          | 建立备份用的FTP         |     |  |

建立备份

未备份